# 学習記録ビューア 教員マニュアル

日本データパシフィック株式会社

Version 4.13.0, 2025-06-02

# 目次

| 学習記録ビューア                                    | 1 |
|---------------------------------------------|---|
| コース活動状況・・・・・・・・・・・・・・・・・・・・・・・・・・・・・・・・・・・・ | 2 |
| コース活動状況へのアクセス方法                             | 2 |
| 基本的な使い方                                     | 3 |
| 課題実施状況一覧                                    | 3 |
| コース情報                                       | 4 |

## 学習記録ビューア

学習記録ビューアは、WebClassに蓄積された学習履歴や大学での活動データを集め、振り返りをサポートする情報管理プラットフォームです。

コース活動状況機能により、授業で蓄積されたデータや成果物を教員や学生に見やすい形でフィードバックします。

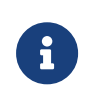

お使いの WebClass で学習記録ビューアを使用するには、機能が有効になっている 必要があります。学習記録ビューアのリンクが表示されない場合、管理者にお問い合 わせください。

# コース活動状況

コース活動状況は、授業で蓄積されたデータや成果物を教員や学生に見やすい形でフィードバックする 機能です。教員は担当している授業の統計情報(利用状況、出席データ、教材一覧など)を見ることがで きます。その授業に学生がどれくらいアクセスしたかといった情報も確認することができます。

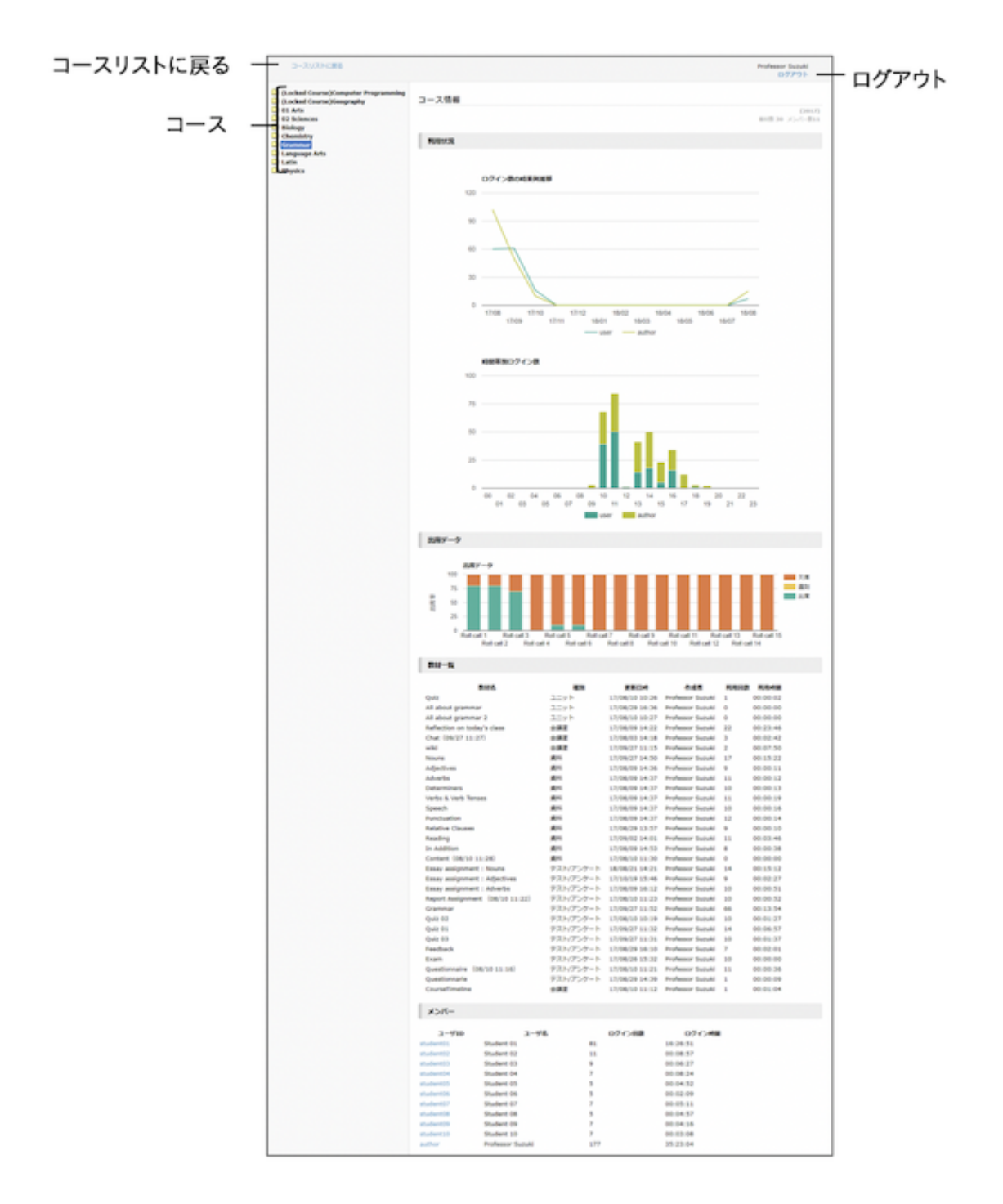

## コース活動状況へのアクセス方法

「コース活動状況」画面にアクセスするためには、ログイン直後の画面で「学習記録ビューア」>「コース活動状況」をクリックします。

### 基本的な使い方

「コース活動状況」画面にアクセスすると、左ペインに以下のようなメニューが表示されます。クリックする と、右ペインにその詳細が表示されます。

コース活動状況ツリー

⑧ 課題実施状況一覧 ① ☆ 教育学部 2 ☑ 初等教育学部 3 ◎ ネットワーク講習会 ④ ○ 基礎化学実験A . . .

- 課題実施状況一覧では、履修する全ての授業でのテスト・アンケートへの回答状況と、取得した点数が確認できます。
- 学部名です。
- 学科名です。
- ④ コース名をクリックすると、コース情報 が表示されます。

#### 課題実施状況一覧

課題実施状況一覧では、担当する全ての授業について、テスト・アンケートの実施状況、点数が一覧で確認できます。

| <u>コースリストに戻る</u>                                                                                                    |                                                              |                    |               |             |                 |                  |                       |      | 鈴木 先生<br><u>ログアウト</u> |
|----------------------------------------------------------------------------------------------------|--------------------------------------------------------------|--------------------|---------------|-------------|-----------------|------------------|-----------------------|------|-----------------------|
| <ul> <li>□ 図相実施状況一覧</li> <li>○ 入学教養相</li> <li>○ からだの構造と機能(=人体の構造と機能[20]</li> <li>○ ホットワーク講習会(デモ)</li> <li>○ ホートフォリオ</li> <li>● 基礎化学実験A</li> </ul> | 成績表     2     3       学生     管理者     年度未設定 、 い     CSVダウンロード |                    |               |             |                 |                  |                       |      |                       |
|                                                                                                    | Ť                                                            | - <b></b> 木<br>学科オ | 設定<br><設定     |             |                 |                  |                       |      |                       |
|                                                                                                    | 4                                                            | > »基礎化学実験A         |               |             |                 |                  |                       | 開講情報 |                       |
|                                                                                                    |                                                              |                    |               |             |                 |                  |                       |      | 開講情報                  |
|                                                                                                    |                                                              | )                  | <u>-ザID</u> ฃ | <u>ユーザ名</u> | <u>教材</u>       | 締切               | <u>実施日</u>            | 最高点  | <u>状態</u>             |
|                                                                                                    |                                                              | auth               | hor           | 鈴木 先生       | <u>アンケート</u>    | 7                | -                     | -    | 未回答                   |
|                                                                                                    |                                                              | author             |               | 鈴木 先生       | 自習用テスト          |                  | -                     | -    | 未実施                   |
|                                                                                                    |                                                              | auti               | hor           | 鈴木 先生       | レポート            | 2022-06-15 16:26 | -                     | -    | -                     |
|                                                                                                    |                                                              | auti               | hor           | 鈴木 先生       | <u>期末アンケート</u>  |                  | 無記名式アンケートは<br>実施日表示なし | -    | -                     |
|                                                                                                    |                                                              | test               |               | 山田 太郎       | <u>アンケート</u>    |                  | 2022-06-13 18:24      | -    | 回答済<br>み              |
|                                                                                                    |                                                              | test               | :             | 山田 太郎       | <u>自習用テスト</u>   | F                | -                     | -    | 未実施                   |
|                                                                                                    |                                                              | test               | :             | 山田 太郎       | レポート            | 2022-06-15 16:26 | 2022-06-13 16:34      | 78   | -                     |
|                                                                                                    |                                                              | test               | :             | 山田 太郎       | <u>アンケート</u>    |                  | 無記名式アンケートは<br>実施日表示なし | -    | -                     |
|                                                                                                    |                                                              | use                | r1            | 学生1         | <u>アンケート記名式</u> |                  | -                     | -    | 未回答                   |

1. [学生] と [管理者] を切り替えます。

。[学生]を選択すると、学生としてのコースでの自身の実施状況を表示します。

- 。[管理者]を選択すると、担当するコースに所属する全学生の実施状況を表示します。
- 2. 年度を選択することで、表示するコースを絞り込むことができます。
- 3. 画面に表示されている成績表をCSVでダウンロードできます。
- 4. ボタンをクリックすることで、このコースの教材一覧を開閉します。
- 5. コース名をクリックすると、そのコースをこの場で開くことができます。
- 6. クリックすることで教材の並び替えができます。
- 7. 教材名をクリックすると、その教材の「公開状況」画面を開きます。

### コース情報

コースごとに以下の情報が表示されます。

- ログイン数の時系列推移グラフ
- 時間帯別ログイン数グラフ
- 出席率グラフ
- 教材一覧
- ・メンバー
- ・ メンバーごとのコース利用状況
  - 。コース滞在時間グラフ
  - 。教材利用状況の表
  - 。提出したレポート一覧

#### ログイン数の時系列推移グラフ

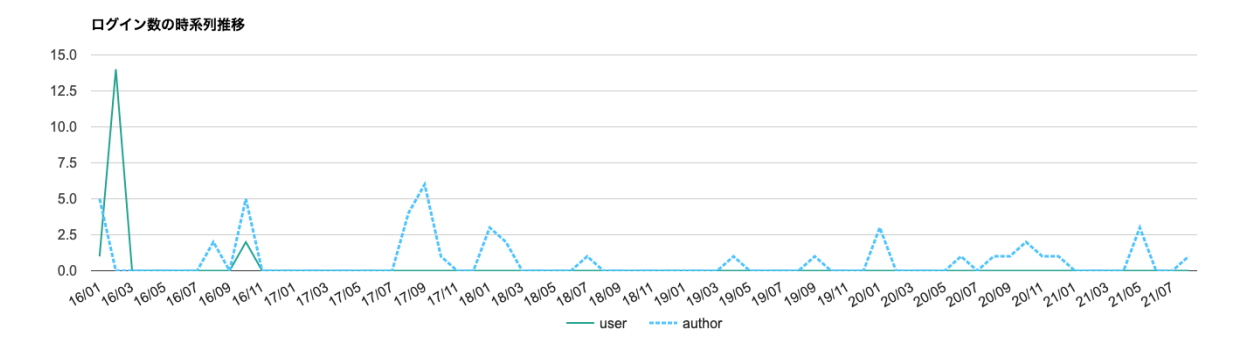

時間帯別ログイン数グラフ

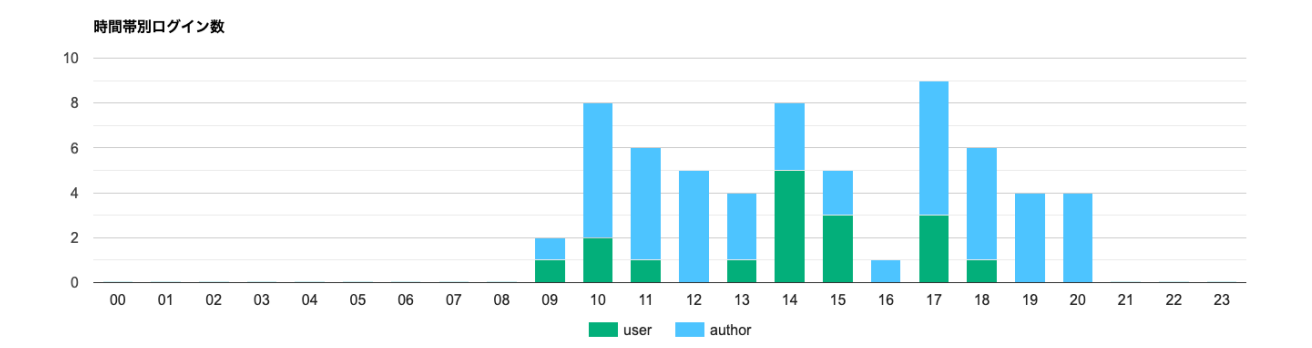

#### 出席率グラフ

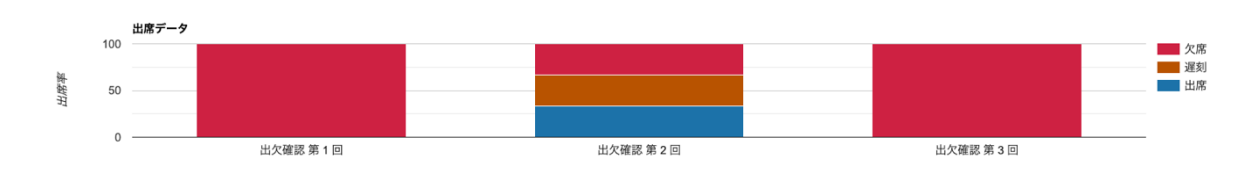

出席教材ごとの、出席者数・欠席者数・遅刻者数の割合。

教材一覧

| 教材名                   |                    | 種別        | 更新日時           | 作成者          | 利用回数     | 利用時間     |
|-----------------------|--------------------|-----------|----------------|--------------|----------|----------|
| isc05_C               |                    | テスト/アンケート | 16/02/04 14:52 | 教員           | 0        | 00:00:00 |
| isc05_2               |                    | テスト/アンケート | 16/02/04 14:53 | 教員           | 0        | 00:00:00 |
| 高木_ポートフォリオ_グループ学習スタイル | 高木クラス 掲示板          | 会議室       | 16/02/05 14:30 | 教員           | 8        | 06:20:46 |
| 類似レポート検知のテスト_isc01    |                    | テスト/アンケート | 16/02/06 11:38 | 教員           | 8        | 00:04:18 |
| 類似レポートを出しましょう_isc02   |                    | テスト/アンケート | 16/02/08 13:07 | 教員           | 11       | 00:04:44 |
| 類似レポートを出しましょう2_isc02  |                    | テスト/アンケート | 16/02/08 13:08 | 教員           | 5        | 00:00:48 |
| 類似レポートを出しましょう3_isc02  |                    | テスト/アンケート | 16/02/08 13:08 | 教員           | 4        | 00:00:49 |
| 調査(入力練習用)             |                    | テスト/アンケート | 16/10/07 10:05 | DPJ保守用コース管理者 | 6        | 00:00:33 |
| CourseTimeline        |                    | 会議室       | 17/08/01 17:51 | DPJ保守用コース管理者 | 0        | 00:00:00 |
| メンバー                  |                    |           |                |              |          |          |
| ユーザID                 | ユーザ名               |           | ログイン回数         | t            | ログイン時間   |          |
| dpauthor              | DPJ保守用コース管理者       |           | 45             |              | 05:46:43 |          |
| student1              | <u>ent1</u> 検証用学生1 |           |                |              | 00:00:44 |          |
| student2              | tudent2 検証用学生2     |           |                |              | 00:00:27 |          |
| user1                 | 学生1                |           | 15             |              | 06:53:57 |          |

コースメンバーの一覧です。先生と学生が列挙され、それぞれ合計ログイン回数と合計ログイン時間が表示されます。ユーザIDをクリックすると、そのユーザのこのコースのデータが表示されます。内容は学生が自分でコース活動状況の画面を開いたときと同じです。

本書の一部または全部を事前に承諾を得ることなく複製および転載することを禁じます。 本書に記載されたその他の製品名および会社名は、各社の商標か登録商標です。 学習記録ビューアは金沢大学 大学教育開発・支援センターとの共同研究により開発されて います。